# Recall

The Recall task allows you to request Media back from another Repository, such as your offsite vendor or remote storage facility.

# **Recall Process**

The Recall video is intended as a companion to the instructions.

Best results are obtained by reading the instructions and then viewing the implementation of the process via the video

#### Select Recall

Select Recall from the **Task Menu** and click Next to continue.

×

#### Options

This will open the **Options** window. If required you can set the location for the log files to be written to, or leave the default.

To change the default directory, click in the field to the right of the Log File Folder and click on the (...) button and select directory.

Click Next to continue.

| ■ TapeTrack Lite <sup>™</sup> - Options                    |                                            |                                                                                                    |
|------------------------------------------------------------|--------------------------------------------|----------------------------------------------------------------------------------------------------|
| Instructions                                               |                                            |                                                                                                    |
| The Options screen allows you to                           | specify options that will influence how fu | uture screen perform.                                                                                                    |
| The options you change will be n                           | etained for future sessions.               |                                                                                                    |
| General Options                                            |                                            | -                                                                                                    |
| Log File Folder                                            | C:\Program Files\TapeTrack                 |                                                                                                    |
|                                                            |                                            | Browse for Folder ×                                                                                                    |
|                                                            |                                            | Synaptics   TapeTrack   TapeTrack Checkpoint   TapeTrack Framework Server   TapeTrack Lite   docs   icons   Lite Log Files   TapeTrack Server Utilities   TapeTrack Sync   TapeTrack TapeMaster |
| Log File Folder<br>Folder where log files will be written. |                                            | OK Cancel                                                                                                    |
|                                                            |                                            |                                                                                                    |
|                                                            |                                            | < Back Next > Cancel                                                                                                    |

#### Selecting a Customer

Select the account or Customer that you want to manage Volumes for by double-clicking the Customer Description or Customer-ID or left-clicking the Customer Description or Customer-ID and clicking Next at the bottom of the page to continue.

| ■ TapeTrack Lite <sup>™</sup> - Customer Selection |                              |                                           | ×                   |
|----------------------------------------------------|------------------------------|-------------------------------------------|---------------------|
|                                                    |                              |                                           |                     |
| Instructions                                       |                              |                                           |                     |
| The Customer Selection screen allows you to sele   | ct one TapeTrack Customer    | that will be the subject of operations in | subsequent screens. |
| You may select a Customer by double clicking the   | Customer, or by clicking the | Customer and pressing the Next button     |                     |
| Customer                                           | Volumes                      | Moves                                     |                     |
| New York Data Center                               | 56                           | 0                                         |                     |
| 💷 Los Angeles Data Center 💦                        | 23                           | 7                                         |                     |
| 💷 North Carolina Data Center                       | 56                           | 23                                        |                     |
| 💷 Nashville Data Center                            | 52                           | 9                                         |                     |
|                                                    | 187                          | 39                                        |                     |
|                                                    |                              |                                           |                     |
|                                                    |                              |                                           |                     |
|                                                    |                              |                                           |                     |
|                                                    |                              |                                           |                     |
|                                                    |                              |                                           |                     |
|                                                    |                              |                                           |                     |
|                                                    |                              |                                           |                     |
|                                                    |                              |                                           |                     |
|                                                    |                              |                                           |                     |
|                                                    |                              |                                           |                     |
|                                                    |                              |                                           |                     |
|                                                    |                              |                                           |                     |
|                                                    |                              |                                           |                     |
|                                                    |                              |                                           |                     |
|                                                    |                              |                                           |                     |
|                                                    |                              |                                           |                     |
| Remember previously selected Customer              |                              |                                           |                     |
|                                                    |                              | < Back                                    | Next > Cancel       |
|                                                    |                              |                                           |                     |

#### Selecting a Media Type

Select the Media type that you want recalled by double-clicking the Media-ID or left-clicking the Media-ID and clicking Next at the bottom of the page to continue.

| raperrack lite - Media      | Type Selection                  |                            |                                   |         |
|-----------------------------|---------------------------------|----------------------------|-----------------------------------|---------|
| Instructions                |                                 |                            |                                   |         |
| The Media Type Selection s  | screen allows you to select a s | single TapeTrack Media Typ | be to work with in subsequent scr | eens.   |
| You can select this Media T | ype by double clicking the rec  | quired item in the list.   |                                   |         |
| Media Type                  | Volumes                         | Moves                      | Scratch Deficit                   | Overdue |
| Media Containers            | 22                              | 0                          | 0                                 | 0       |
| LTO Carti dge               | 34                              | 7                          | 0                                 | 12      |
| ~                           | 00                              | ,                          | U                                 | 12      |
|                             |                                 |                            |                                   |         |
|                             |                                 |                            |                                   |         |
|                             |                                 |                            |                                   |         |
|                             |                                 |                            |                                   |         |
|                             |                                 |                            |                                   |         |
|                             |                                 |                            |                                   |         |
|                             |                                 |                            |                                   |         |
|                             |                                 |                            |                                   |         |
|                             |                                 |                            |                                   |         |
|                             |                                 |                            |                                   |         |
|                             |                                 |                            |                                   |         |
|                             |                                 |                            |                                   |         |
|                             |                                 |                            |                                   |         |
|                             |                                 |                            |                                   |         |
|                             |                                 |                            |                                   |         |
|                             |                                 |                            |                                   |         |
|                             |                                 |                            |                                   |         |
|                             |                                 |                            |                                   |         |
|                             |                                 |                            |                                   |         |
|                             |                                 |                            |                                   |         |
|                             |                                 |                            |                                   |         |
|                             |                                 |                            |                                   |         |
|                             |                                 |                            |                                   |         |

## Selecting a Repository

Select the Repository that you want the Volumes recalled to by double-clicking the Repository-ID or left-clicking the Repository-ID and clicking Next at the bottom of the page to continue.

| 23/01/13 03/10             |                          |                   |                       |                     | 5,,                   |        | need   |
|----------------------------|--------------------------|-------------------|-----------------------|---------------------|-----------------------|--------|--------|
| 📙 TapeTrack Lite™ - Reca   | Il Location Selection    | ı                 |                       |                     |                       |        | ×      |
| Instructions               |                          |                   |                       |                     |                       |        |        |
| The Decell Leasting Colori |                          | to colored a Dama | الم بامتيان، مع مماني | a alla atta d Maluu |                       |        |        |
| The Recall Location Selec  | tion screen allows you   | to select a Repo  | sitory to which all   | selected volui      | mes will be recalled. |        |        |
| You can select a Repositor | ry by double-clicking th | ne Repository, or | by selecting the F    | epository and       | clicking Next.        |        |        |
| Repository                 | Volumes                  | Incoming          | Outgoing              | Scratch             | Scanned-Out           |        |        |
| 📓 Library                  | 17                       | 4                 | 3                     | 3                   | 3                     |        |        |
| 🖉 Offsite Vault 🛛 😼        | 17                       | 3                 | 4                     | 5                   | 0                     |        |        |
| Scratch                    | 0                        | 0                 | 0                     | 0                   | 0                     |        |        |
| 👕 Transport                | 0                        | 0                 | 0                     | 0                   | 0                     |        |        |
|                            | 34                       | /                 | /                     | 8                   | 3                     |        |        |
|                            |                          |                   |                       |                     |                       |        |        |
|                            |                          |                   |                       |                     |                       |        |        |
|                            |                          |                   |                       |                     |                       |        |        |
|                            |                          |                   |                       |                     |                       |        |        |
|                            |                          |                   |                       |                     |                       |        |        |
|                            |                          |                   |                       |                     |                       |        |        |
|                            |                          |                   |                       |                     |                       |        |        |
|                            |                          |                   |                       |                     |                       |        |        |
|                            |                          |                   |                       |                     |                       |        |        |
|                            |                          |                   |                       |                     |                       |        |        |
|                            |                          |                   |                       |                     |                       |        |        |
|                            |                          |                   |                       |                     |                       |        |        |
|                            |                          |                   |                       |                     |                       |        |        |
|                            |                          |                   |                       |                     |                       |        |        |
|                            |                          |                   |                       |                     |                       |        |        |
|                            |                          |                   |                       |                     |                       |        |        |
|                            |                          |                   |                       |                     |                       |        |        |
|                            |                          |                   |                       |                     |                       |        |        |
|                            |                          |                   |                       |                     | < Back                | Next > | Cancel |
|                            |                          |                   |                       |                     |                       |        |        |

## **Selecting Volumes**

Select the volumes you wish to recall by:

- selecting individual volumes by either
  - $\circ\,$  control+left-click required volumes, right-click highlighted volumes and click select
  - $\circ\,$  double-click each volume (green arrow indicates selected)
- select a range of volumes by
  - $\circ\,$  shift+click to select range
  - $\circ\,$  multiple ranges can be selected by right-clicking each range and clicking select from the menu

Click Next when all required volumes are selected. If any volumes are selected in error, right-click those volumes and click on de-select or double-click to de-select. To unselect a range of volumes, use shift+click to select range, right-click range and click de-select.

## **Recalling Volumes**

Insert information based on the criteria for your volume recall delivery

• Select anytime before or exactly from the dropbox

- Time and AM/PM for delivery
- Date for delivery
- Consignment description and notes if required (optional but recommended)

Click Next to process the recall consignment.

| ■ TapeTrack Lite <sup>™</sup> - Recall Consignment Details                                    |                |                      | Х |  |  |
|-----------------------------------------------------------------------------------------------|----------------|----------------------|---|--|--|
| Instructions                                                                                  |                |                      |   |  |  |
| The Recall Consignment Details screen allows you to define criteria for your Recall delivery. |                |                      |   |  |  |
|                                                                                               |                |                      |   |  |  |
|                                                                                               |                |                      |   |  |  |
|                                                                                               |                |                      |   |  |  |
|                                                                                               |                |                      |   |  |  |
| The selected media is required                                                                | Anytime Before | $\sim$               |   |  |  |
| at                                                                                            | 10:05 AM       |                      |   |  |  |
| on                                                                                            | 4/19/2019      |                      |   |  |  |
| Consignment Description                                                                       |                |                      |   |  |  |
| Consignment Notes                                                                             |                |                      |   |  |  |
|                                                                                               |                |                      |   |  |  |
|                                                                                               |                |                      |   |  |  |
|                                                                                               |                |                      |   |  |  |
|                                                                                               |                |                      |   |  |  |
|                                                                                               |                |                      |   |  |  |
|                                                                                               |                |                      |   |  |  |
|                                                                                               |                |                      |   |  |  |
|                                                                                               |                | < Back Next > Cancel |   |  |  |
|                                                                                               |                |                      |   |  |  |

# Complete

This will bring up the **Complete** window, from here you can:

- Click View Log File to view the log.
- Click Print Log File to print out the log file for further reference.
- Click About this Software to view product and support (email, phone & website) information.
- Click Back to return to start menu and select another task.
- Click Finish, Cancel or X to exit TapeTrack Lite.

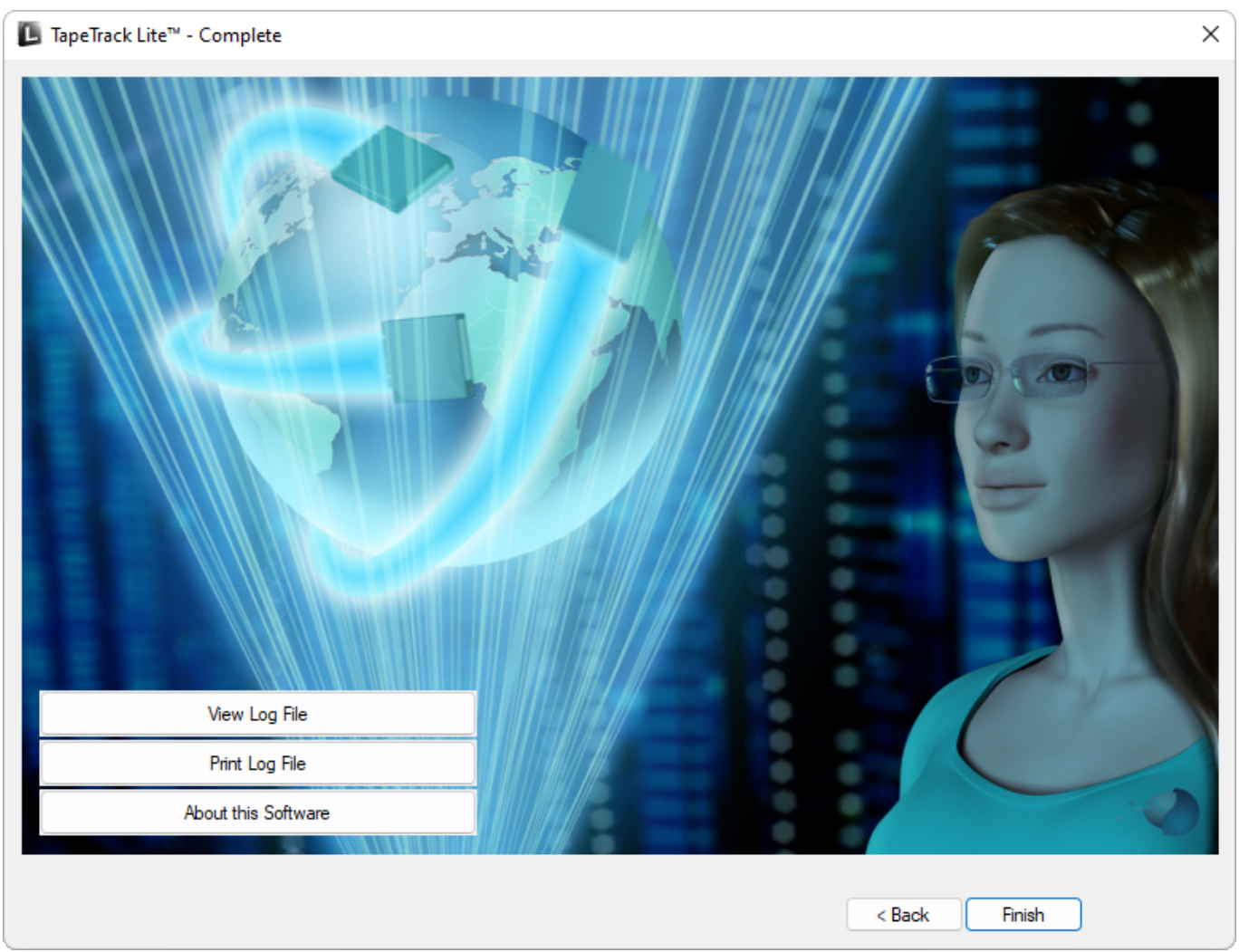

From: https://rtfm.tapetrack.com/ - **TapeTrack Documentation** 

Permanent link: https://rtfm.tapetrack.com/lite/function\_recall?rev=1544577236

Last update: 2025/01/21 22:07

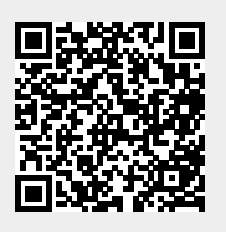

7/7